## Kyselyn kysymysten ja vastausten siirtäminen tililtä A tilille B:

- 1. Kirjaudu sisään tilille A ja aktivoi kysely, jonka tiedot haluat siirtää tilille B
- 2. Siirry "kysymykset" välilehdelle ja valitse "tallenna XML-tiedostona"
- Siirry "raportit" välilehdelle —> "luo raportti" —> "avaa uudessa ikkunassa/välilehdessä"
- 4. Muuta seuraavat asetukset sivun vasemmalla puolella:
  - a. "Vastaajaryhmät" valitse kaikki
  - b. "Tulostettavat raportit" sekä absoluuttinen raportti että suhteellinen raportti
  - c. "Numeeriset tilastot" MIN: 0 MAX: 260
- 5. Valitse sivun yläoikean kulman alasvetovalikosta kohdasta "valitse tiedostomuoto" —> "CSV (Windows-1252)" ja tallenna tiedosto tietokoneellesi
  - a. Vinkki: ota raportin absoluuttisesta ja suhteellisesta raportista ruutukaappaukset, jotta voit kyselyn siirron lopuksi tarkistaa siirron toimivuuden vertailemalla visuaalisia raportteja
- 6. Kirjaudu ulos tililtä A ja kirjaudu sisään tilille B
- Valitse "aloitus"-välilehdellä "uusi lomake" —> toiminto: "luo omasta lomakepohjasta" —> "valitse tiedosto" ja valitse tietokoneeltasi aiemmin tallentamasi XML-tiedosto. Muista tallentaa uusi kysely.
- 8. Kun uusi kysely on aktivoituna, siirry "vastaajat"-välilehdelle —> "CSV-pohja vastausten tuontia varten" —> tallenna tiedost tietokoneellesi
- 9. Avaa sekä edellisessä vaiheessa tallentamasi CSV-pohja (tililtä B) ja kohdassa 5. tallentamasi CSV-tiedosto (tililtä A)
- 10. Nyt sinun tulee kopioida ja liittää tilin A CSV-tiedoston tiedot tilin B CSV-pohjaan. Huomioithan seuraavat asiat:
  - a. CSV-phja (ladattu tililtä B): älä muuta mitään tietoja ensimmäisissä kolmessa rivissä - ainoa poikkeus tähän on "EvalGroup"-kohta. Jos tilin A kyselyssä on ollut enemmän kuin 3 vastaajaryhmää, tulee tilin B CSV-pohjaan lisätä kolumnin F perään lisää kolumneja, joiden otsikoksi tulee EvalGroup (esim. solu G3: EvalGroup)
  - b. "Name" = "Evaluators": lisää tiedot alkaen CSV-pohjan riville 4
    - i. Jos kysely on ollut anonyymi, kaikkien vastaajien nimi on Anonymous\_Evaluator
  - c. "E-mail Address" kenttää ei tarvitse täyttää, mutta riveiltä 4-6 löytyvät "..." tulee poistaa
  - d. "Lang" kentästä tulee poistaa kohdat "fi=Finnish, en=English, sv=Swedish"
  - e. "EvalGroup" kenttiin lisätään tilin A CSV-tiedoston "Group"-kentät (alkaen kolumnista C). Jos "group":eja on enemmän kuin "EvalGroup":eja, tulee CSV-pohjaan lisätä kolumneja ja nimetä ne EvalGroup -nimellä (katso kohta 10 a.
  - f. Kopioi ja liitä kysymyksien vastaukset CSV-tiedostosta (tili A) CSV-pohjaa (tili B)
- 11. Kun olet täyttänyt CSV-pohjan, tallenna se (HUOM! .csv -muodossa) tietokoneellesi
- 12. Siirry Editor:in puolelle: tili B —> "vastaajat" —> "tuo CSV-tiedostosta" —> valitse juuri täydennetty ja tallennettu CSV-pohja —> OK —> tallenna
- 13. Jos haluat tarkistaa toimiko siirto oikein:

- a. siirry "raportit"-välilehdelle —> "luo raportti" —> "avaa uudessa ikkunassa/välilehdessä" —> valitse "tulostettavat raportit" kohdasta sekä absoluuttinen että suhteellinen raportti
- b. vertaa näitä raportteja aiemmin ottamiisi ruutukaappauksiin (jotka otit kohdassa 5 a)